# 10. 勤務情報画面

# 10.1 画面説明

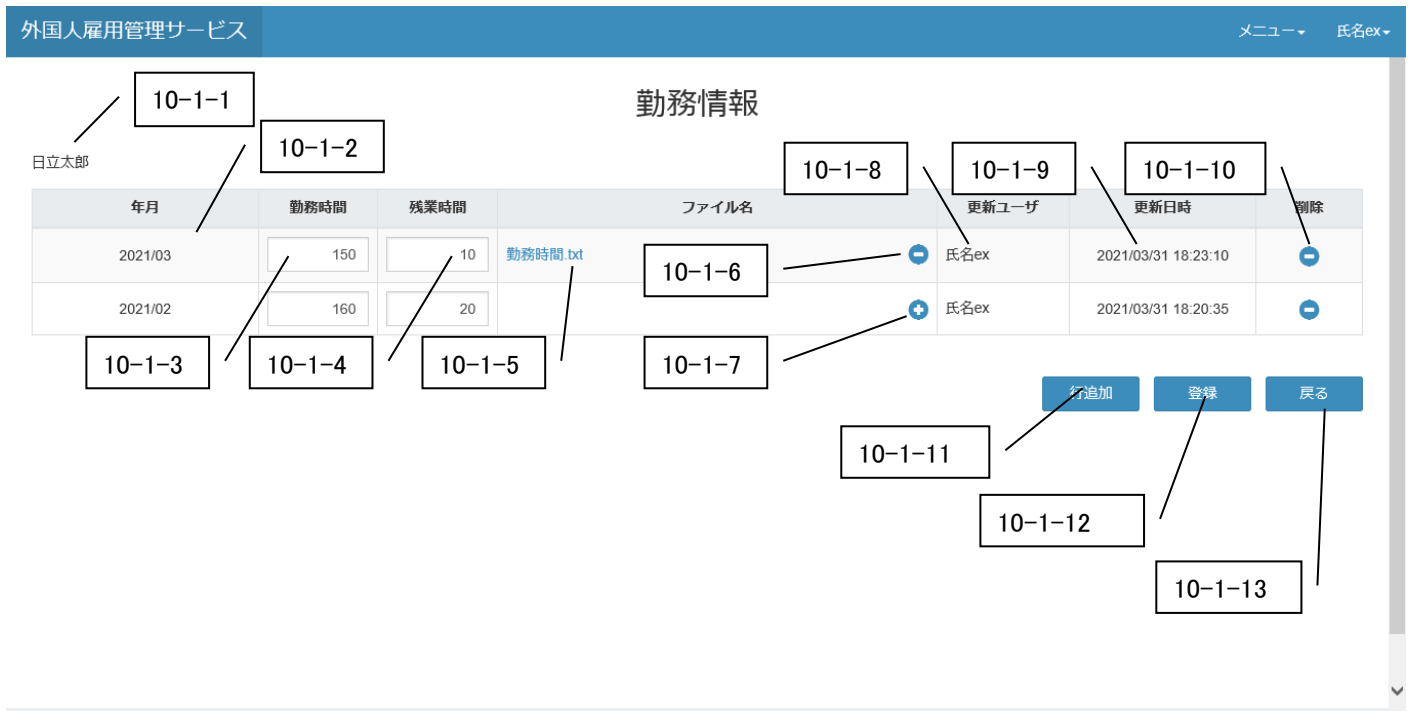

| 番号      | 項目名       | 説明                                    |
|---------|-----------|---------------------------------------|
| 10-1-1  | 氏名        | 勤務情報一覧画面で選択した就労者名を表示します。              |
|         |           | 登録済の勤務情報の場合は YYYY/MM 形式で勤務年月を表示します。   |
| 10-1-2  | 年日        | 行追加ボタンを押下すると、以下の入力欄になります。             |
| 10 1 2  | +7        | 年:直近5年分から選択(例:現在が2020年の場合、2016~2020年) |
|         |           | 月:1月~12月から選択                          |
| 10-1-3  | 勤務時間      | 月の総勤務時間(h)を入力します。                     |
| 10-1-4  | 残業時間      | 月の総残業時間(h)を入力します。                     |
| 10-1-5  | ファイル名     | 登録されたファイル名を表示し、押下で表示・ダウンロードします。       |
| 10-1-6  | 「-」ファイル削除 | ファイルが登録済みの場合のみ表示され、押下すると該当ファイルを削除しま   |
| 10-1-0  |           | す。                                    |
|         |           | ・ファイルが未登録の場合のみ表示され、押下するとファイル選択画面が表示   |
| 10-1-7  | 「+」ファイル追加 | されます。                                 |
|         |           | •1 ファイルの最大登録可能サイズは 10MB です。           |
| 10-1-8  | 更新ユーザ     | 当該勤務情報を直近で更新したユーザ名が表示されます。            |
| 10-1-9  | 更新日時      | 当該勤務情報を直近で更新された日時が表示されます。             |
| 10-1-10 | 「−」削除     | 該当行を削除します。                            |
| 10-1-11 | 行追加ボタン    | 追加時の年月の空行を追加します。                      |
| 10-1-12 | 登録ボタン     | 入力した勤務情報を登録して、画面を再表示します。              |
| 10-1-13 | 戻るボタン     | 勤務情報一覧画面が表示される。                       |

## 10.2 操作手順

## 10.2.1 各月の勤務時間と残業時間を登録したい場合

| 1)行追加ボタンを押下 | し、新しい行を作成します。 |
|-------------|---------------|
| 外国人雇用管理サービス |               |

| 日立太郎          |      |      | 勤務情報  |       |                     |    |
|---------------|------|------|-------|-------|---------------------|----|
| 年月            | 勤務時間 | 残業時間 | ファイル名 | 更新ユーザ | 更新日時                | 削除 |
| 2021/03       | 150  | 10   | 0     | 氏名ex  | 2021/03/31 18:17:42 | •  |
| 2021年 🗸 03月 🖌 |      |      | 0     |       |                     | 0  |
|               |      |      |       |       | 行追加登録               | 戻る |

# 2)登録したい年月を選択し、勤務時間と残業時間を入力し、登録ボタンを押下します。

| 国人雇用管理サービス    |       |        |            |       | X                   | =⊐ € |
|---------------|-------|--------|------------|-------|---------------------|------|
|               |       |        | 勤務情報       |       |                     |      |
| 日立太郎          |       |        |            |       |                     |      |
| 年月            | 勤務時間  | 残業時間   | ファイル名      | 更新ユーザ | 更新日時                | 削除   |
| 2021/03       | 150   | 10     | 0          | 氏名ex  | 2021/03/31 18:17:42 | •    |
| 2021年 🗸 02月 🖌 | 160   | 20     | 0          |       |                     | •    |
| 完了画面が表示され     | 、登録が写 | 記了しました | <u>-</u> 0 |       | _                   |      |
|               | 完了    |        |            |       |                     |      |
|               | 保存    | しました。  |            |       |                     |      |
|               |       |        |            | 閉じる   |                     |      |
|               |       |        |            |       |                     |      |

#### 10.2.2 過去の勤務情報を登録したい場合

# 1)行追加ボタンを押下し、新しい行を追加します。

| 5 | ト国人雇用管理サービス |      |      |          |       | ×                   | ニュー <b>・</b> 氏名ex・ |
|---|-------------|------|------|----------|-------|---------------------|--------------------|
|   | 日立太郎        |      |      | 勤務情報     |       |                     |                    |
|   | 年月          | 勤務時間 | 残業時間 | ファイル名    | 更新ユーザ | 更新日時                | 削除                 |
|   | 2021/03     | 150  | 10   | 勤務時間.txt | 氏名ex  | 2021/03/31 18:23:10 | •                  |
|   | 2021/02     | 160  | 20   | 0        | 氏名ex  | 2021/03/31 18:20:35 | •                  |
|   |             |      |      |          |       | 行追加登録               | 戻る                 |
|   |             |      |      |          |       |                     |                    |

## 2) 追加された行で登録したい年月を選択し、勤務時間・残業時間を登録します。

| 外國 | 国人雇用管理サービス    |      |      |          |   |       | بر                  | ニュー・ 氏名 | ≟ex- |
|----|---------------|------|------|----------|---|-------|---------------------|---------|------|
|    |               |      |      | 勤務情報     |   |       |                     |         |      |
| 日  | 立太郎           |      |      |          |   |       |                     |         |      |
|    | 年月            | 勤務時間 | 残業時間 | ファイル名    |   | 更新ユーザ | 更新日時                | 削除      |      |
|    | 2021/03       | 150  | 10   | 勤務時間.txt | • | 氏名ex  | 2021/03/31 18:23:10 | •       |      |
|    | 2021/02       | 160  | 20   |          | 0 | 氏名ex  | 2021/03/31 18:20:35 | 0       |      |
|    | 2020年 🖌 12月 🖌 |      |      |          | 0 |       |                     | •       |      |
|    | 年と月を選択することで、  |      |      |          |   |       | 行追加 登録              | 戻る      | 1    |
|    |               |      |      |          | 0 |       |                     |         |      |
|    |               |      |      |          |   |       |                     |         |      |
|    |               |      |      |          |   |       |                     |         |      |

## 10.2.3 対象の月の勤務情報を削除したい場合

|         |      |      | 勤務情報     |   |       |                     |    |
|---------|------|------|----------|---|-------|---------------------|----|
| 乙太郎     |      |      |          |   |       |                     |    |
| 年月      | 勤務時間 | 残業時間 | ファイル名    |   | 更新ユーザ | 更新日時                | 削除 |
| 2021/03 | 150  | 10   | 勤務時間.txt | • | 氏名ex  | 2021/03/31 18:23:10 | •  |
| 2021/02 | 160  | 20   |          | 0 | 氏名ex  | 2021/03/31 18:20:35 | •  |
| 2021/01 | 140  | 0    |          | 0 | 氏名ex  | 2021/03/31 18:42:44 | 0  |
| 2020/12 | 140  | 0    |          | 0 | 氏名ex  | 2021/03/31 18:42:44 | •  |
| 2020/11 | 140  | 0    |          | 0 | 氏名ex  | 2021/03/31 18:42:44 | •  |
| 2020/10 | 140  | 0    |          | 0 | 氏名ex  | 2021/03/31 18:42:44 | •  |
| 2020/09 | 140  | 0    |          | 0 | 氏名ex  | 2021/03/31 18:42:44 | •  |
|         |      |      |          |   |       |                     |    |

#### 2)確認画面が表示され、確認ボタンを押下します。

| 確認            |    |       |
|---------------|----|-------|
| 削除します、宜しいですか? |    |       |
|               | 確認 | キャンセル |
|               |    |       |

3) 完了画面が表示され、削除が完了します。

| 完了      |     |
|---------|-----|
| 削除しました。 |     |
|         |     |
|         | 閉じる |
|         |     |

## 10.2.4 勤務状況の記録(写真やデータ資料)を登録したい場合

| 国大権用官理リーレス |      |      |       |       | X.                  | ~  |
|------------|------|------|-------|-------|---------------------|----|
|            |      |      | 勤務情報  |       |                     |    |
| 立太郎        |      |      |       |       |                     |    |
| 年月         | 勤務時間 | 残業時間 | ファイル名 | 更新ユーザ | 更新日時                | 削除 |
| 2021/03    | 150  | 10   | 0     | 氏名ex  | 2021/03/31 18:23:10 | •  |
| 2021/02    | 160  | 20   | 0     | 氏名ex  | 2021/03/31 18:20:35 | •  |
| 2020/10    | 140  | 0    | 0     | 氏名ex  | 2021/03/31 18:42:44 | •  |
|            | 140  | 0    | 0     | 氏名ex  | 2021/03/31 18:42:44 | •  |

## 2)参照画面でファイルを選択します。

| 🏉 アップロードするファイルの選択                                       |                   |   |     |                                                   | ×                   |
|---------------------------------------------------------|-------------------|---|-----|---------------------------------------------------|---------------------|
| $\leftrightarrow$ $\rightarrow$ $\checkmark$ $\uparrow$ |                   |   | 5 V | logの検索                                            | م                   |
| 整理 ▼ 新しいフォルダー                                           |                   |   |     | 8==                                               | • 🔳 🕐               |
|                                                         | 名前<br>配 aaaa.xlsx | ^ |     | 更新日時<br>2021/03/31 18:53                          | 種類<br>Microsoft Exc |
| > 〒 HomeDrive (W:) v く<br>ファイル名(                        | (N):              |   |     | <ul> <li>すべてのファイル (*.*)</li> <li>開く(O)</li> </ul> | ><br>~<br>キャンセル     |

#### 3)勤務情報画面に反映されます。

| 外国人雇用管理サービス |      |      |           |       |       |                     | メニュー・ 氏名ex |
|-------------|------|------|-----------|-------|-------|---------------------|------------|
|             |      |      |           | 勤務情報  |       |                     |            |
| 日立太郎        |      |      |           |       |       |                     |            |
| 年月          | 勤務時間 | 残業時間 |           | ファイル名 | 更新ユーザ | 更新日時                | 削除         |
| 2021/03     | 150  | 10   | aaaa.xlsx | •     | 氏名ex  | 2021/03/31 18:23:10 | •          |
| 2021/02     | 160  | 20   |           | 0     | 氏名ex  | 2021/03/31 18:20:35 | •          |
| 2020/10     | 140  | 0    |           | 0     | 氏名ex  | 2021/03/31 18:42:44 | •          |
| 2020/09     | 140  | 0    |           | •     | 氏名ex  | 2021/03/31 18:42:44 | •          |
|             |      |      |           |       | _     |                     |            |
|             |      |      |           |       |       | 行追加登録               | 戻る         |
|             |      |      |           |       |       |                     |            |

#### 4)選択したファイルを参照して、中身を確認します。

| ト国人雇用管理サービス           |      |      |           |   |      | ×                   | ニュー• 氏谷 |  |  |  |
|-----------------------|------|------|-----------|---|------|---------------------|---------|--|--|--|
| 勤務情報                  |      |      |           |   |      |                     |         |  |  |  |
| 日立太郎 / ファイル名をクリックします。 |      |      |           |   |      |                     |         |  |  |  |
| 年月                    | 勤務時間 | 残業時間 | / l       |   | ザ    | 更新日時                | 削除      |  |  |  |
| 2021/03               | 150  | 10   | aaaa.xisx | • | 氏名ex | 2021/03/31 18:23:10 | •       |  |  |  |
| 2021/02               | 160  | 20   |           | 0 | 氏名ex | 2021/03/31 18:20:35 | •       |  |  |  |
| 2020/10               | 140  | 0    |           | ٥ | 氏名ex | 2021/03/31 18:42:44 | •       |  |  |  |
| 2020/09               | 140  | 0    |           | ٥ | 氏名ex | 2021/03/31 18:42:44 | •       |  |  |  |
|                       |      |      |           |   | _    |                     |         |  |  |  |
|                       |      |      |           |   |      | 行追加                 | 戻る      |  |  |  |
|                       |      |      |           |   |      |                     |         |  |  |  |

| 自動保存 💽 🗗      |                         |         | S0501 | - 読み取り専用 | •    | ▶ 検索            |      |       |       |       | 4 |
|---------------|-------------------------|---------|-------|----------|------|-----------------|------|-------|-------|-------|---|
| ファイル ホーム 排    | 挿入 ページト                 | レイアウト 数 | ヴ ファイ | ルの由身     | を確認し | <sup>ام</sup> ۲ | 42 N | ルプ チー | ・ム パス | ワード解除 |   |
| H11 • :       | $\times \checkmark f_x$ | - /     |       | 100730   |      | * 7 0           |      |       |       |       |   |
| A B           | С                       | D E     | F     | G        | Н    | 1               | J    | к     | L     | М     | N |
| 1 就労者名 勤務年月   | 勤務時間 残                  | 業時間     |       |          |      |                 |      |       |       |       |   |
| 2 日立太郎 202103 | 3 150                   | 10      |       |          |      |                 |      |       |       |       |   |
| 2             |                         |         | 1     |          |      |                 |      |       |       |       |   |

※ファイル参照機能について、IE ブラウザをご利用の場合、下記の制限がありますのでご注意ください。

①拡張子が「doc,docx,xls,xlsx,webp」のファイルはファイル名が「S0501」と固定で表示されてしまいます。

保存時には、別名にて保存をお願いします。

②拡張子が「doc,docx,xls,xlsx,webp」のファイルは同時に複数ファイルを参照することはできません。